## Notepad-12FX driver instalēšana

Draiveri atrodami:

https://www.soundcraft.com/en/products/notepad-12fx#downloads\_and\_docs

vai search: notepad 12fx drivers

## WINDOWS 10 OPERATING SYSTEM NOTIFICATION

Windows 10 enforces driver signatures by default. This can be disabled to install drivers that are not digitally signed. Use the following steps to disable driver signature enforcement.

- 1. Click the Start menu and select Settings.
- 2. Click Update and Security.
- 3. Click on **Recovery**.
- 4. Click Restart now under Advanced Startup.
- 5. Click **Troubleshoot**.
- 6. Click Advanced options.
- 7. Click Startup Settings.
- 8. Click on **Restart**.
- 9. On the Startup Settings screen press 7 or F7 to disable driver signature enforcement.

Your computer will restart and you will be able to install non-digitally signed drivers. If you restart your computer again the driver signature enforcement will be re-enabled.